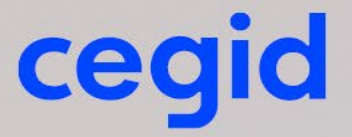

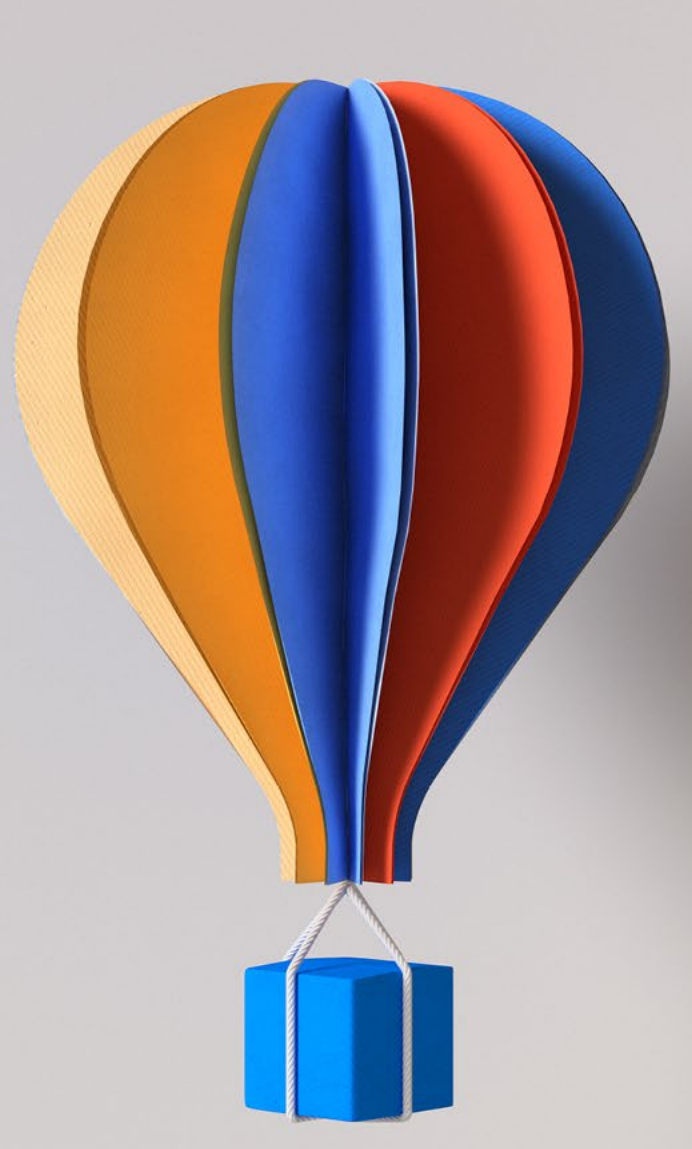

# Création d'un métier client

Procédure de création d'un Métier Client personnalisable

www.cegid.com

# cegid

# SOMMAIRE

| SON | 1MAIRE                                    |
|-----|-------------------------------------------|
| 1   | GENERALITES                               |
| 2   | CREATION D'UN METIER PAR DUPLICATION      |
| 2.1 | Gestion graphique des métiers : GKMETG6   |
| 2.2 | Gestion simplifiée d'un métier : GDMETI7  |
|     |                                           |
| 3   | CREATION D'UN METIER « VIDE »             |
| 3.3 | Gestion graphique des métiers : GKMETG9   |
| 3.4 | Gestion simplifiée d'un métier : GDMETI10 |
|     |                                           |
| 4   | ENRICHISSEMENT DU METIER13                |
| 4.5 | En utilisant GKMETG13                     |
| 4.6 | En utilisant TDCMA                        |
| 4.7 | En utilisant TDCMP15                      |

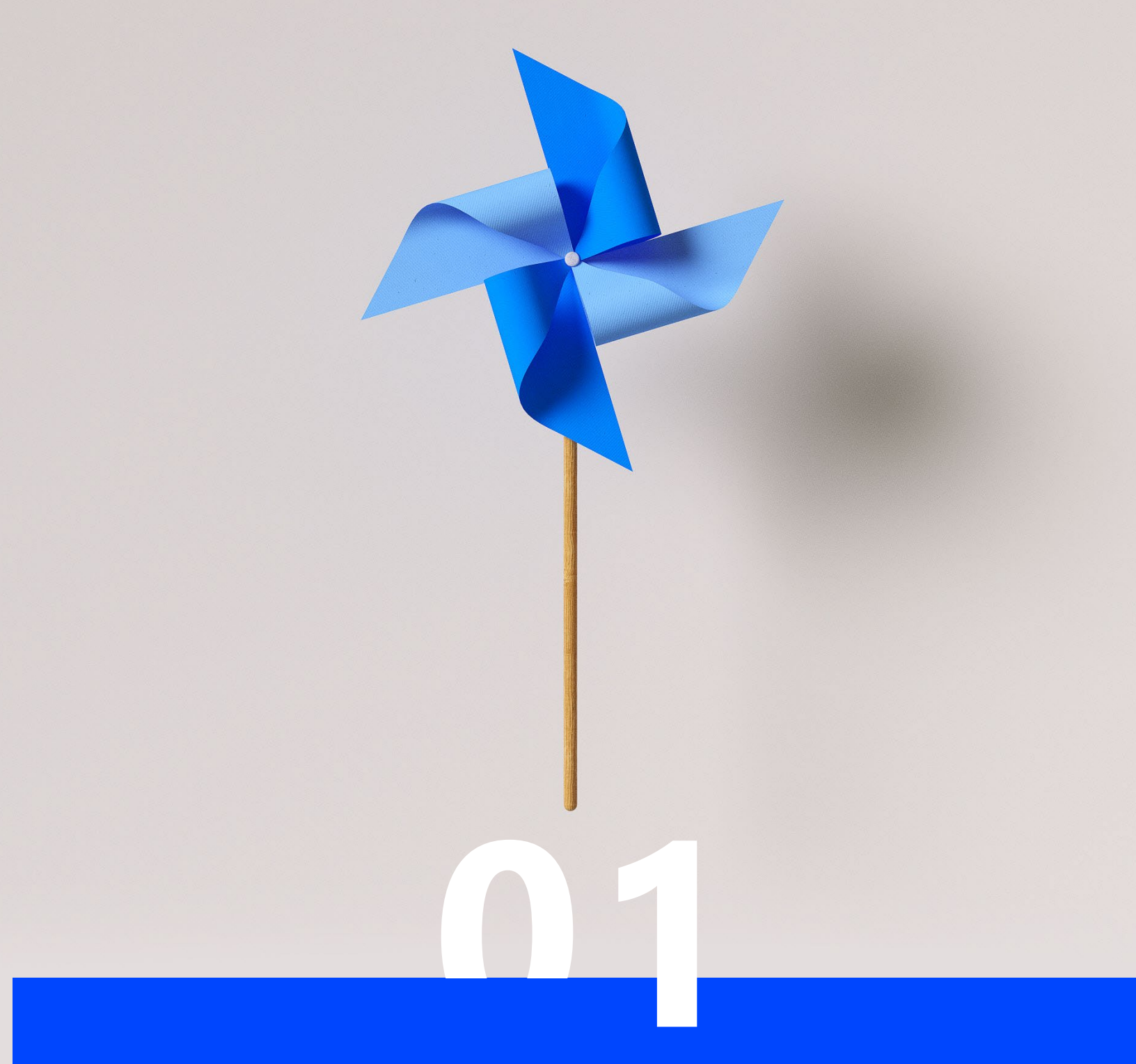

# Généralités

# cegid

### **Création d'un métier Client**

## **GENERALITES**

L'application Cegid XRP Ultimate Décisionnel est basée sur un métier qui représente un ensemble de dimensions et d'indicateurs représentatif d'un dictionnaire de données opérationnel.

La gestion d'un métier personnalisé à partir de métiers modèle permet de :

- Choisir les axes d'analyses propres à votre société,
- Définissez les indicateurs qui donneront le maximum de visibilité sur l'organisation et la rentabilité de votre activité,
- Adaptez le vocabulaire de Cegid XRP Ultimate à la sémantique des différents services de votre organisation,
- Affranchissez l'utilisateur de la technique des bases de données : création graphique de ses datamarts.

Ainsi, chaque métier personnalisé peut être utilisé dans les outils de Business Intelligence associés à Cegid XRP Ultimate via une interface ou en direct avec Excel Addin.

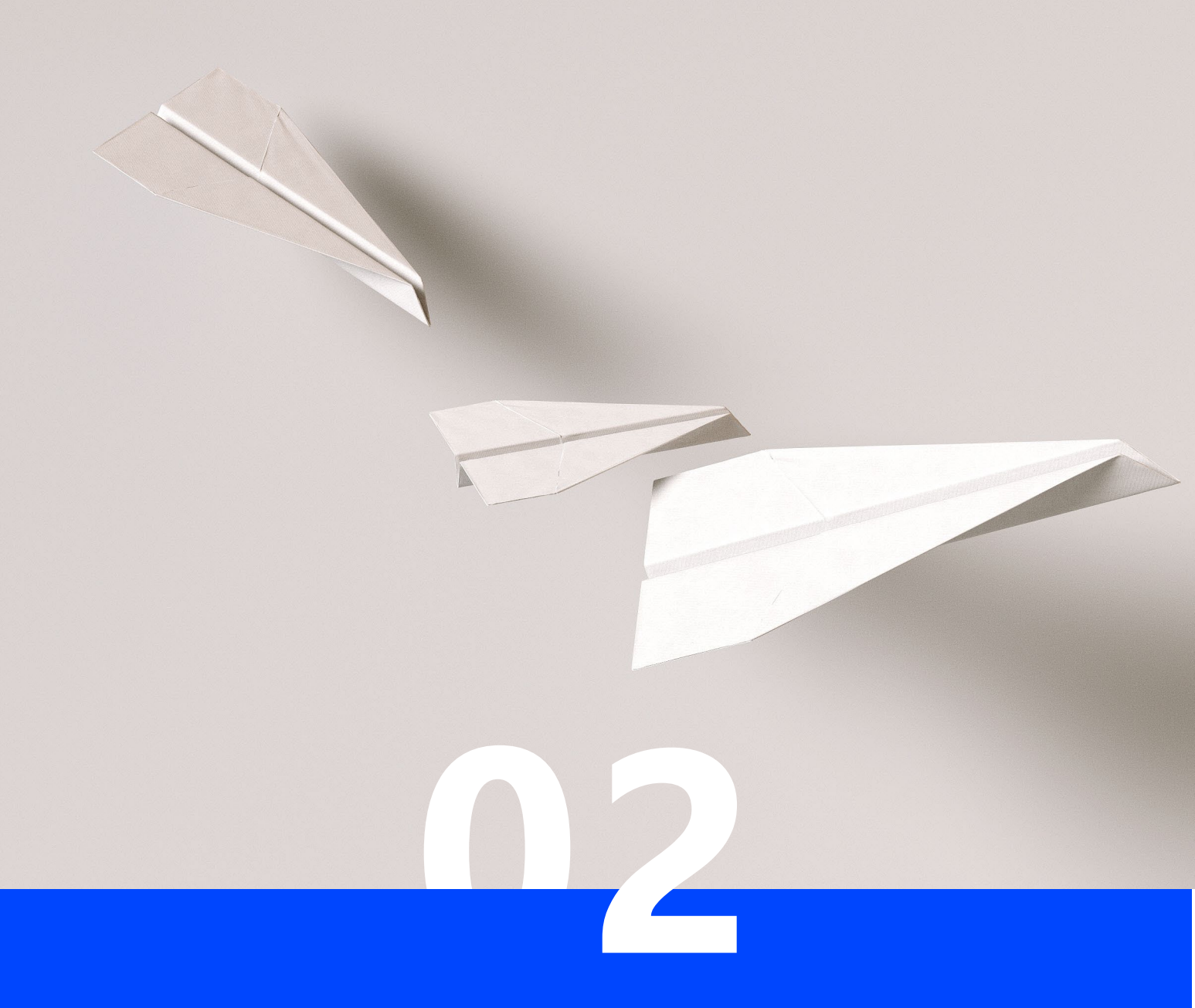

# **Création d'un Métier par Duplication**

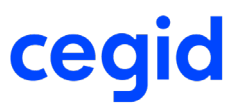

**Création d'un métier Client** 

2 CREATION D'UN METIER PAR DUPLICATION

# 2.1 Gestion graphique des métiers : GKMETG

Ouvrir la transaction Gestion graphique des métiers.

| c · ·  |     |      | 1.0    | ` | /     |
|--------|-----|------|--------|---|-------|
| Saisir | Ie. | code | metier | а | creer |
| Caron  |     | 0000 |        | ~ |       |

| cegid XRP Ultimate Gestion graphiq | ue des métiers      |                         |                  |                | ۹ 🖈         | <b>İ</b> 🌲         | 0 | Ţ | : d    |
|------------------------------------|---------------------|-------------------------|------------------|----------------|-------------|--------------------|---|---|--------|
|                                    |                     |                         |                  |                | - 1         | 0 上                | Ē |   | > 🔯    |
| Gestion graphique des métiers      |                     |                         |                  |                |             |                    |   |   | ,<br>→ |
| Hiérarchie métier 1                | Hiérarchie métier 2 |                         |                  |                |             |                    |   |   |        |
| Métier * X-METIER = Langue * FR =  | Métier              | 🖷 Langue FR             | = Détail colonne | 🗹 Objet masqué |             |                    |   |   |        |
| Intégrité                          | Colonnes non pré    | sentes dans le métier 1 | Recherche        | Légende        |             |                    |   |   |        |
| Mode contrôle Personnalisé         |                     |                         |                  |                |             |                    |   |   |        |
| Gestion hiérarchique des vues      | جَ⇔ Définit         | ion de colonne          |                  | ¢<br>→         | Gestion hié | rarchique des vues |   |   | ,<br>→ |
|                                    | *                   |                         |                  |                |             |                    |   |   | *      |
|                                    | <                   | 1. Colonne              | V > LISTE DES CO |                | 7           |                    |   |   |        |
|                                    | 4                   |                         |                  |                | •           |                    |   |   |        |
|                                    |                     | Intitulé complet        | ↑ Colonne        | Table/a        |             |                    |   |   |        |
|                                    | *                   |                         |                  |                | •           |                    |   |   |        |
|                                    |                     |                         |                  |                |             |                    |   |   | 4      |
|                                    |                     |                         |                  |                |             |                    |   |   |        |
|                                    |                     |                         |                  |                |             |                    |   |   |        |
|                                    |                     |                         |                  |                |             |                    |   |   |        |

Au changement de colonne, le message suivant apparait.

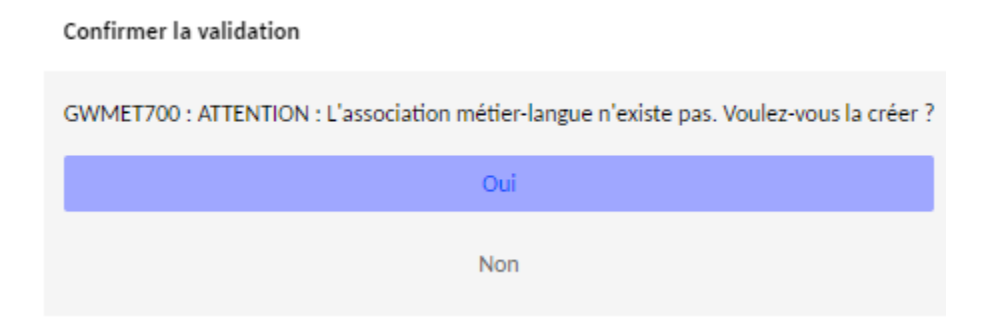

La gestion de saisie simplifiée d'un métier s'affiche.

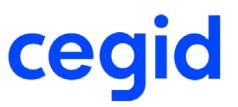

### **Création d'un métier Client**

# 2.2 Gestion simplifiée d'un métier : GDMETI

Renseigner les informations de votre nouveau métier.

#### L'intitulé du métier doit être unique dans l'application.

| cegid XRP Ultimate                                                                                                    | Création simplifiée d'un métier      |          | Q | * |   | 0 | Ţ | • |
|----------------------------------------------------------------------------------------------------|--------------------------------------|----------|---|---|---|---|---|---|
|                                                                                                    |                                      |          | + |   | + | Ē | < | > |
|                                                                                                    | C                                    | iréation |   |   |   |   |   |   |
| Métier * X-METIER ==<br>Langue * FR ==<br>Application * ==<br>Description<br>Génération<br>Métier à dupliquer O Vue à c | Intitulé *<br>Réduit *<br>Rôle Genre |          |   |   |   |   |   |   |
| Métier =                                                                                                    | Langue <u>FR =</u>                   |          |   |   |   |   |   |   |

#### Génération

Choix du Métier à dupliquer

Sélectionnez un métier standard Cegid correspondant à la couverture fonctionnelle de votre restitution puis saisir la langue.

Sélectionner le bouton Création.

Le message suivant apparait pour valider votre création.

| Message                                    |    |  |  |  |  |  |  |  |  |
|--------------------------------------------|----|--|--|--|--|--|--|--|--|
| i Information :                            |    |  |  |  |  |  |  |  |  |
| Métier X-METIER langue FR créé avec succès |    |  |  |  |  |  |  |  |  |
| Support (1)                                | ~  |  |  |  |  |  |  |  |  |
| Aide                                       | Ok |  |  |  |  |  |  |  |  |

Retour automatique dans la gestion graphique des métiers avec l'affichage de votre métier.

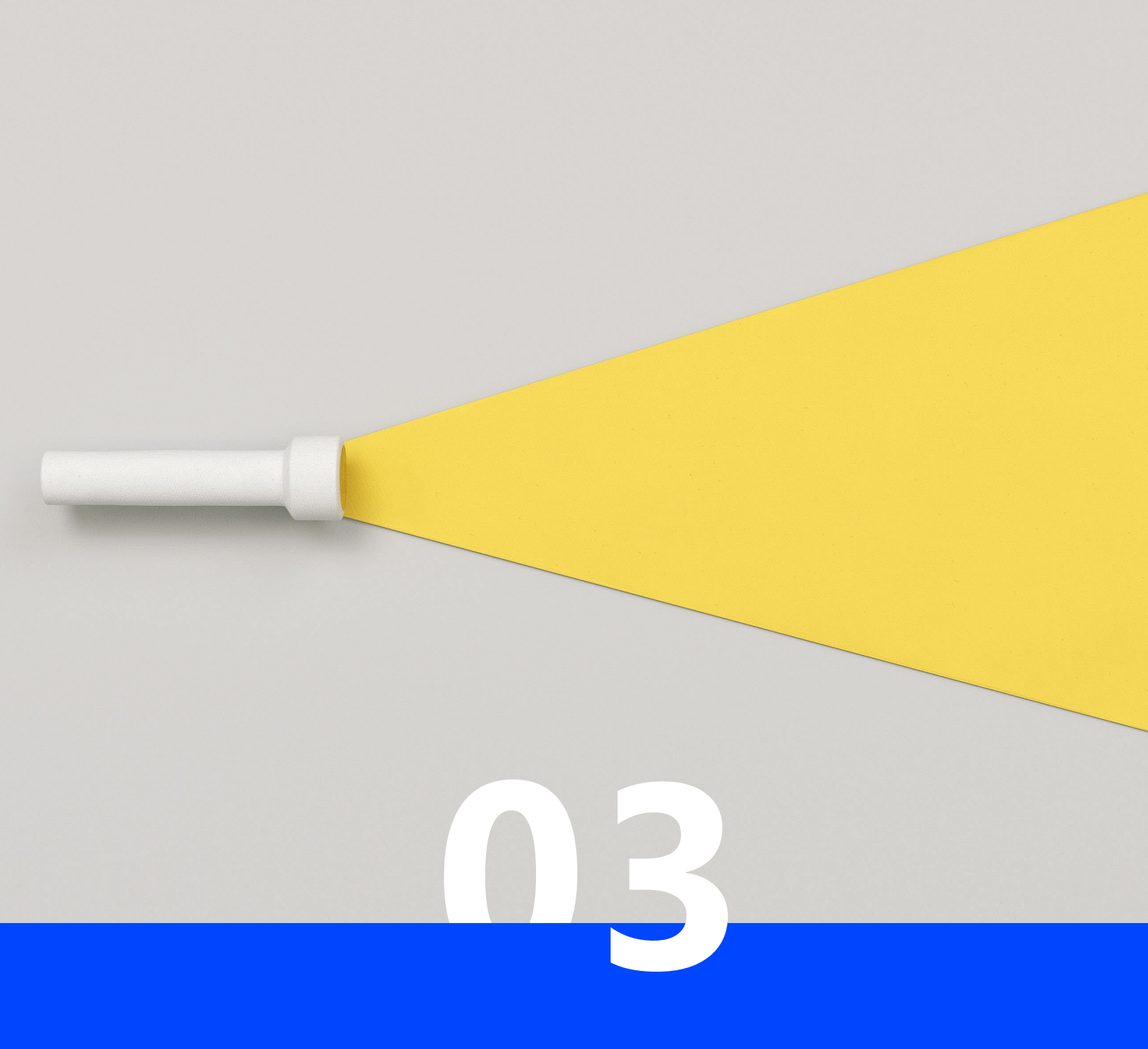

# Création d'un Métier « vide »

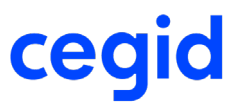

Création d'un métier Client

**3** CREATION D'UN METIER « VIDE »

# 3.3 Gestion graphique des métiers : GKMETG

Ouvrir la transaction Gestion graphique des métiers.

| c · ·  |     |      | 1.0    | ` | /     |
|--------|-----|------|--------|---|-------|
| Saisir | Ie. | code | metier | а | creer |
| Caron  |     | 0000 |        | ~ |       |

| cegid XRP Ultimate Gestion graphiq | ue des métiers      |                         |                  |                | ۹ 🖈         | <b>İ</b> 🌲         | 0 | Ţ | : d    |
|------------------------------------|---------------------|-------------------------|------------------|----------------|-------------|--------------------|---|---|--------|
|                                    |                     |                         |                  |                | - 1         | 0 上                | Ē |   | > 🔯    |
| Gestion graphique des métiers      |                     |                         |                  |                |             |                    |   |   | ,<br>→ |
| Hiérarchie métier 1                | Hiérarchie métier 2 |                         |                  |                |             |                    |   |   |        |
| Métier * X-METIER = Langue * FR =  | Métier              | 🖷 Langue FR             | = Détail colonne | 🗹 Objet masqué |             |                    |   |   |        |
| Intégrité                          | Colonnes non pré    | sentes dans le métier 1 | Recherche        | Légende        |             |                    |   |   |        |
| Mode contrôle Personnalisé         |                     |                         |                  |                |             |                    |   |   |        |
| Gestion hiérarchique des vues      | جَ⊷ Définit         | ion de colonne          |                  | ¢<br>→         | Gestion hié | rarchique des vues |   |   | ,<br>→ |
|                                    | *                   |                         |                  |                |             |                    |   |   | *      |
|                                    | <                   | 1. Colonne              | V > LISTE DES CO |                | 7           |                    |   |   |        |
|                                    | 4                   |                         |                  |                | •           |                    |   |   |        |
|                                    |                     | Intitulé complet        | ↑ Colonne        | Table/a        |             |                    |   |   |        |
|                                    | *                   |                         |                  |                | •           |                    |   |   |        |
|                                    |                     |                         |                  |                |             |                    |   |   | 4      |
|                                    |                     |                         |                  |                |             |                    |   |   |        |
|                                    |                     |                         |                  |                |             |                    |   |   |        |
|                                    |                     |                         |                  |                |             |                    |   |   |        |

Au changement de colonne, le message suivant apparait.

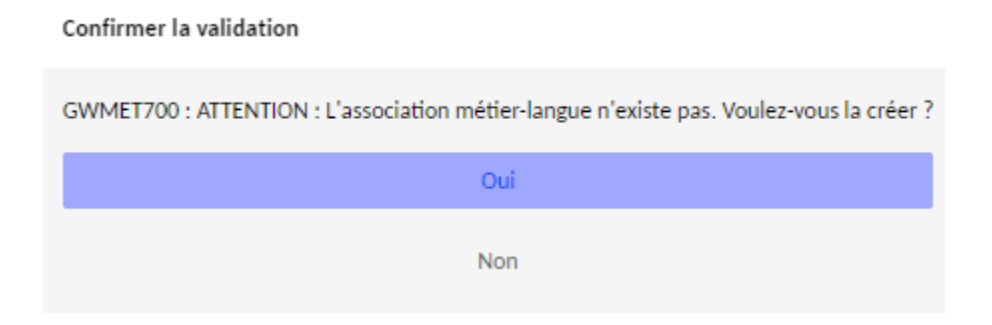

La gestion de saisie simplifiée d'un métier s'affiche.

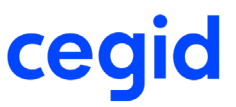

### Création d'un métier Client

# 3.4 Gestion simplifiée d'un métier : GDMETI

Renseigner les informations de votre nouveau métier.

#### L'intitulé du métier doit être unique dans l'application.

| cegid XRP Ultimate             | Création simplifiée d' | un métier | Q | * | <b>.</b> | ? | Ţ | : |
|--------------------------------|------------------------|-----------|---|---|----------|---|---|---|
|                                |                        |           | + |   | ±        | Ē | < | > |
|                                |                        | Création  |   |   |          |   |   |   |
| Métier * X-METIER 😑            | Intitulé * X-METIER    |           |   |   |          |   |   |   |
| Langue * FR 😑                  | Réduit * .             |           |   |   |          |   |   |   |
| Application * OCT 😑            | Rôle 😑 Genre           | .=        |   |   |          |   |   |   |
| Description                    |                        |           |   |   |          |   |   |   |
| Génération                     |                        |           |   |   |          |   |   |   |
| 🔿 Métier à dupliquer 🛛 💿 Vue à | créer                  |           |   |   |          |   |   |   |
| Vue VUE_NIVEAU-0               |                        |           |   |   |          |   |   |   |
| Intitulé Vue de niveau 0       |                        |           |   |   |          |   |   |   |
|                                |                        |           |   |   |          |   |   |   |

#### Génération

Choix de Vue à créer

Saisir un code de vue puis son intitulé visible dans les outils de Bl.

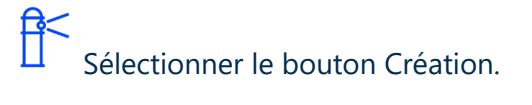

Le message suivant apparait pour valider votre création.

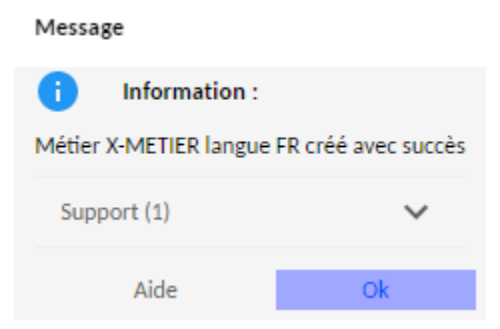

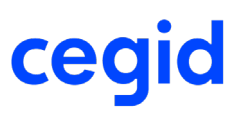

### **Création d'un métier Client**

Retour automatique dans la gestion graphique des métiers avec l'affichage de votre métier contenant uniquement cette vue.

| cegid XRP Ultimate Gestion                           | niérarchique des vues       | ۹.              | k 🗇          |            | ?             | Ţ        | *         | d   |
|------------------------------------------------------|-----------------------------|-----------------|--------------|------------|---------------|----------|-----------|-----|
|                                                      | 8 6 -                       | + 🗊             |              | ±          | Ē             | <        | >         | \$  |
| Gestion graphique des métiers                        |                             |                 |              |            |               |          | ,<br>→    |     |
| Hiérarchie métier 1                                  | Hiérarchie métier 2         |                 |              |            |               |          |           |     |
| Métier <b>* <u>X</u>-METIER ≔</b> Langue <b>*</b> FR | = Métier                    | := Lang         | gue FR       | :=         | Détail colonn | e 🔽      | Objet mas | qué |
| Intégrité                                            | che Colonnes non pré        | ésentes dans le | métier 1     |            | Recherche     |          | Légende   |     |
| Mode contrôle Personnalisé                           |                             |                 |              |            |               |          |           |     |
| Gestion hiérarchique des vues                        | Définition de colonne       |                 |              | Gestion hi | érarchique d  | les vues | ,         |     |
| ✓                                                    |                             |                 |              |            |               |          |           | -   |
| UUE_NIVEAU-0 - Vue de niveau 0                       | <ul> <li>Colonne</li> </ul> | ~ >             | LISTE DES CO |            |               |          |           |     |
|                                                      | +                           |                 | •            |            |               |          |           |     |
|                                                      | Intitulé complet            | ↑               | Colonne      |            |               |          |           |     |
|                                                      | 4                           |                 | +            |            |               |          |           |     |

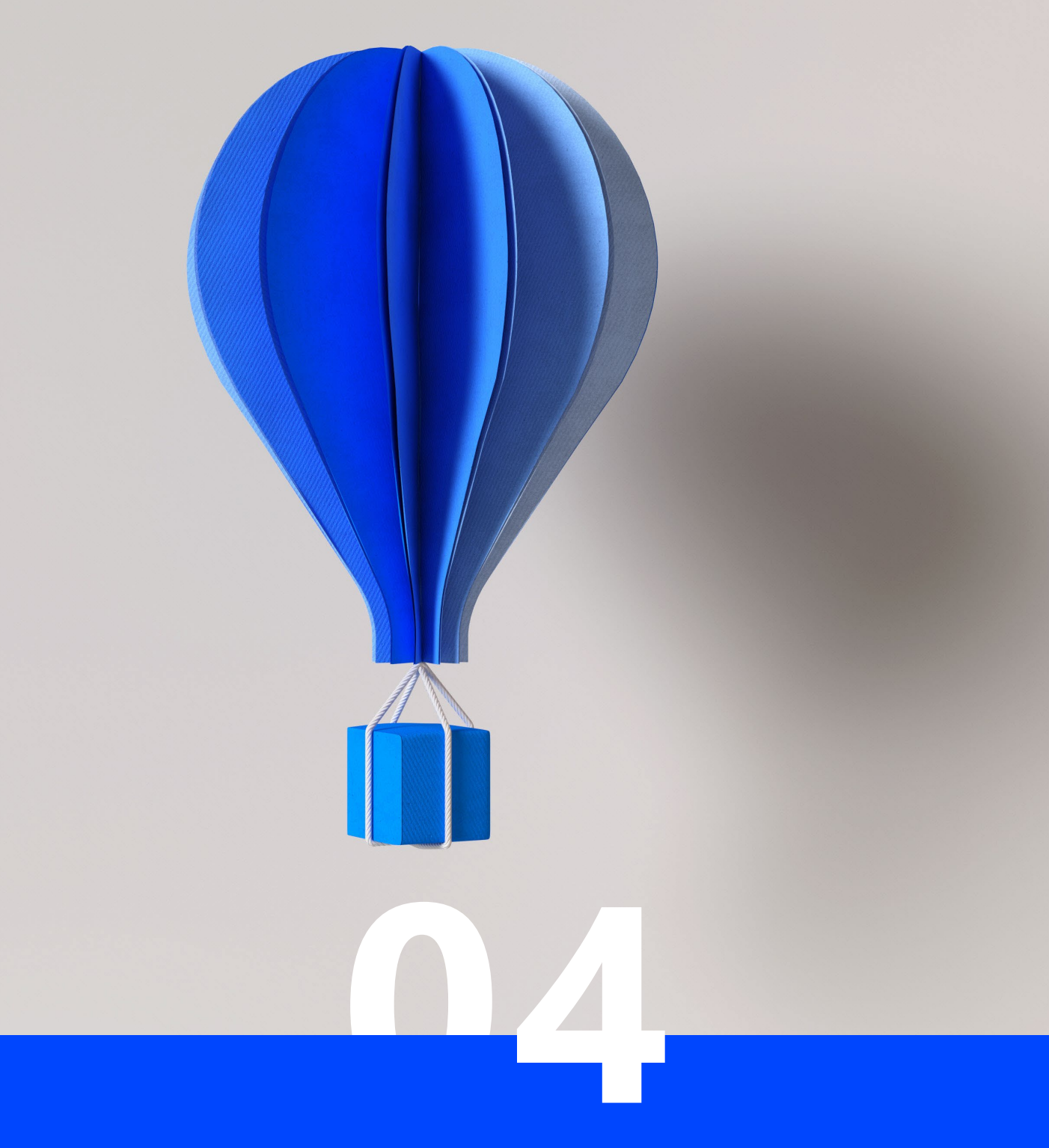

# **Enrichissement du métier**

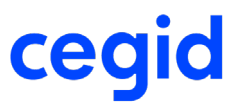

**Création d'un métier Client** 

### **4 ENRICHISSEMENT DU METIER**

# 4.5 En utilisant GKMETG

En utilisant les différentes fonctionnalités de GKMETG.

Sélectionnez un métier existant en cochant Détail colonnes dans votre Hiérarchie métier 2. Sélectionnez l'élément Etablissement ou une vue de ce métier.

Faites l'action de glisser/déposer dans la vue de votre nouveau métier.

L'élément est ajouté en dessous de la vue de votre métier.

#### Validez à chaque action.

| cegid XRP Ultimate                                                                                      | Gestion                     | hiérar | chique des vue                 | s Q              | 1               | r 🗇                      |          | 0                                                                             | Ţ                                                                        | :                                                                   | d                        |
|----------------------------------------------------------------------------------------------------|-----------------------------|--------|--------------------------------|------------------|-----------------|--------------------------|----------|-------------------------------------------------------------------------------|--------------------------------------------------------------------------|---------------------------------------------------------------------|--------------------------|
|                                                                                                    |                             |        | 8                              | +                | Î               |                          | <u>+</u> | Ē                                                                             | <                                                                        | >                                                                   | \$                       |
| Gestion graphique des métiers Hiérarchie métier 1 Métier * X-METIER = Lan Intégrité Mode contrôle Perso | gue * FR<br>Rech<br>nnalisé | erche  | Hiérarchie méti<br>Métier DWH  | ier 2<br>HINS == | Lang<br>dans le | ue <u>FR</u><br>métier 1 | -        | Détail colo<br>Recherch                                                       | onne<br>e                                                                | +<br>✓ Objet n<br>Légen                                             | <b>→</b><br>nasqué<br>de |
| Gestion hiérarchique des vues                                                                           | ÷-,                         | Défini | tion de colonne                |                  |                 | ¢->                      | Gestion  | hiérarchiqu<br>WH-INS - M                                                     | e des vue<br>létier test                                                 | s ę<br>installation                                                 |                          |
| VUE_NIVEAU-0 - Vue de nivea                                                                             |                             | <      | 1. Colonne<br>Intitulé complet | t                | >               | Colonne                  |          | ETABLISSEN<br>DEVISE RI<br>DEVISE RI<br>Etablisse<br>Invite_Et<br>Libellé - i | MENT - Eta<br>EFERENCE<br>EPORTING<br>ment - nu<br>ablisseme<br>inrgtets | blissement<br>- Devise réf<br>- Devise rej<br>mgtets<br>nt - INVITE | fé<br>p<br>jetts         |

# cegid

### **Création d'un métier Client**

# 4.6 En utilisant TDCMA

TDCMA est le traitement d'intégration des métiers modèles (rôle du métier = M) dans un métier cible.

Vous pouvez intégrer jusqu'à 10 métiers modèles à chaque lancement du traitement.

Vous devez respecter les niveaux d'intégration des métiers modèles (cf. documentation en ligne des métiers).

| <b>cegid</b> xr   | P Ultimate | Intégration de mé | s Q |   |
|-------------------|------------|-------------------|-----|---|
|                   |            |                   |     | + |
| Métier cible *    | X-METIER   |                   |     |   |
| Langue *          | FR         | =                 |     |   |
| Métier modèle 1 * | ACH-FOU    | =                 |     |   |
| Métier modèle 2   |            | =                 |     |   |
| Métier modèle 3   |            | =                 |     |   |
| Métier modèle 4   |            | =                 |     |   |
| Métier modèle 5   |            | =                 |     |   |
| Métier modèle 6   |            | =                 |     |   |
| Métier modèle 7   |            | =                 |     |   |
| Métier modèle 8   |            | =                 |     |   |
| Métier modèle 9   |            | =                 |     |   |
| Métier modèle 10  |            | =                 |     |   |

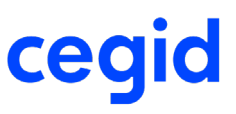

### **Création d'un métier Client**

# 4.7 En utilisant TDCMP

TDCMP est le traitement d'intégration des métiers paramétrables (rôle du métier = P) dans un métier cible.

A chaque lancement, vous intégrez un métier paramétrable.

Le traitement peut être lancé autant de fois que nécessaire pour chaque métier paramétrable.

Par exemple, cela permet d'identifier chaque rubrique, caractéristique ou chemin de composition nécessaire à votre analyse.

| <b>cegid</b> XRP      | Ultimate         | Intégra | ation mé | tier para | amétrak | le dans | un mét | tier Q |
|-----------------------|------------------|---------|----------|-----------|---------|---------|--------|--------|
| 4                     |                  |         |          |           |         |         |        |        |
|                       |                  |         |          |           |         | +       |        |        |
|                       |                  |         |          |           |         |         |        |        |
| Métier paramétrable 🕇 | RUB-FOUP         |         |          | :=        |         |         |        |        |
| Métier cible 🕇        | X-METIER         |         |          |           |         |         |        |        |
| Code 🕯                | CA               |         |          |           |         |         |        |        |
| Alias                 | CA               |         |          |           |         |         |        |        |
| Intitulé              | Chiffre-Affaires |         |          |           |         |         |        |        |
| Intitulé réduit       | CA               |         |          |           |         |         |        |        |
| Valeur                | CA               |         |          |           |         |         |        |        |
| Référence             |                  |         |          |           |         |         |        |        |
| Paramètre 1           |                  |         |          |           |         |         |        |        |
| Paramètre 2           |                  |         |          |           |         |         |        |        |
| Paramètre 3           |                  |         |          |           |         |         |        |        |
| Paramètre 4           |                  |         |          |           |         |         |        |        |
| Niveau                |                  |         |          |           |         |         |        |        |
| Produit               |                  | =       |          |           |         |         |        |        |
|                       |                  |         |          |           |         |         |        |        |